## Using L<sub>Y</sub>X and Prosper to create presentations

Avinash Meetoo avinash@noulakaz.net http://www.noulakaz.net/ 4 March 2006

## Introduction

- L<sub>Y</sub>X is a graphical frontend to LATEX
  - http://www.lyx.org/
  - http://www.latex-project.org/
- Prosper is a LATEX class for creating presentations
  - http://prosper.sourceforge.net/
- L<sub>Y</sub>X can be used to create presentations using the Prosper class

## **Initial Installation**

- LATEX, LYX and Prosper must be installed
  - In Ubuntu, Kubuntu and Debian (I suppose), this can easily be done using apt-get
    - apt-get install latex lyx prosper
  - If you are using another distribution, please ask your local guru

# L<sub>Y</sub>X configuration

 Download prosper.layout and theorem.inc from http://wiki.lyx.org/Examples/Prosper

Put these two files in ~/.lyx/layouts/

Launch L<sub>Y</sub>X from a terminal and reconfigure it

- Edit > Reconfigure
- Check if you see this line in the terminal
  - +checking for document class prosper [prosper]... yes

# Using L<sub>Y</sub>X

#### Open the Layout > Document dialog box

| Layout                                                               | Document Style                                                      |                                        |   |         |   |
|----------------------------------------------------------------------|---------------------------------------------------------------------|----------------------------------------|---|---------|---|
| Paper<br>Margins<br>Language<br>Bullets<br>Numbering<br>Bibliography | Document <u>c</u> lass:<br>Op <u>t</u> ions:<br>Page <u>s</u> tyle: | slides (prosper)<br>corners<br>default |   |         | • |
| Packages<br>Preamble                                                 | <u>F</u> ont & size:                                                | default                                | • | default | • |
|                                                                      | Line spacing:                                                       | Single                                 | - | [       |   |
|                                                                      | Float <u>p</u> lacement:                                            |                                        |   | 0       |   |

### Predefined styles

- Change the *Document class* to *slides* (*prosper*) and choose a style (by modifying *options*) from
  - alcatel, alienglow, autumn, azure, blends, capsules, contemporain, corners, darkblue, default, frames, fyma, gyom, lignesbleues, mancini, nuancegris, prettybox, rico, serpaggi, thomasd, troispoints, whitecross, winter or wj

## Caution

- View > DVI produces a DVI file with invisible text (this is a Postscript related issue)
- View > Postscript (Ctrl-T) on the other hand works well

Have fun!